**Fair books**- Please pick up a hard copy of the 2024 fair book from the Extension Office and refer to the 4-H Section pages 24 through 51 as you complete your entries.

You must be enrolled in the corresponding projects to enter them in the fair. Except for 1796 Demonstration Posters, and Officers Books. Anyone enrolled in a foods project may also enter a recipe file. Anyone enrolled in an animal project may enter an educational display under Static Entries.

#### Go to this website

### http://centralmtfair.fairentry.com/

#### <u>Login</u>

If anyone in your family entered the 4-H Division or FFA/4-H Livestock Division last year enter your email and password and login.

If you don't remember your password, enter your email, and click forgot password. It will email you a code that you will copy go back to the log in page and paste in the code. It will then prompt you to reset your password.

Members entered last year will show up and you can click on them. You can also add new family members.

#### First time entering Central Montana Fair - Create an Account

If this is your family's first fair, you will Create an Account in Fair Entry.

Begin Registration-Individual

If anyone from your family was entered last year, their name will show up. If they are entering this year, click on them. Please complete ALL information, including email, Cell Phone # and Carrier so we can send text messages. Make sure your mailing address is complete and correct.

#### **Answer Questions**

Before you start adding entry's please answer all the questions on the first page. If choices do not show hit the EDIT button at the top of the question box. Read all content and answer all questions.

#### Continue to Entries

Add Entries

Static Entry's (Non-Animal Projects)

<u>Club</u>

If your club's name does not show up in the Club box, click change and choose your 4-H Club from the list.

### Select Your 4-H/FFA Project

### Click Continue

Only 1 entry allowed per lot. The available lots for that project will appear, you may click on UP TO 6 LOTS.

Some projects will appear with a list of descriptions for each lot- you will choose up to 6 lots- 1 per lot.

Some project will appear with one lot that say's 6 unlike items, use the drop down to choose up to 6.

## Check and click CREATE ENTRY'S

Continue until you have all of your Static Projects entered.

# 4-H & FFA Animals

Select your projects from the list

Livestock Breeding Classes- you may select as many lots as you like, but you may only enter two per lot.

Showmanship Classes- Click on showmanship for your species and then select the lot for your **4-H Age Group.** As of Oct. 1, 2023- 8 to 10 years old are junior, 11 to 13 years old are intermediate, 14 and older are senior. FFA exhibitors must show in the senior division of showmanship.

Market Livestock- Create your animals first. Click create individual animal. Enter your beginning weight and tag number (do not include the 24-). If you weighed three animals will add all three. Then click one of the animals and market entry under Add Entry. Do this for all the animals you added.

\*\*You may bring two market animals per species to show at the fair. You will choose one total livestock market animal to sell.

Horses

You will first select your project (Horsemanship Western, Horsemanship English, Working Ranch Horse, Driving, Colt to Maturity, Green Horse, Packing and choose your level under lots.

After you have entered your project, you may choose the other options by your age or the horse's age. Bareback Equitation, English Equitation, Western Equitation, Hunter Hack, Ranch Horse Equitation, Horse Showmanship, Speed Events, Trail.

Market Poultry and Rabbit- please enter a name instead of a tag number in animal creation. You may enter up to 2.

Rabbit Agility- All rabbits entered may also enter agility- 1 for beginners' lot, 2 for intermediate and advanced.

Dogs entered in obedience may also enter agility.

You can register another member or add a member until all of your family is complete.

<u>FINISH-</u> You are not done until you have reviewed entries completed what needs to be done and then COMPLETE CHECKOUT

There is no charge to enter the fair from May 1 to June 1. From June 2 through June 15, there is a \$5 late fee per person, and you must come into the Extension Office for us to help you.

# NO ENTRY'S ACCEPTED AFTER MIDNIGHT ON JUNE 1.

A copy of your fair entries along with interview schedules will me mailed in the July newsletter. Check your entry's carefully and contact the Extension Office by July 6<sup>th</sup> if there are any changes. 406-535-3919